ITHelpCenter is based on activities and service models, in those: steps, working groups, attention time, escalation type, possible results, among others are defined. While a new case is beign created, ITHC automatically decides which model and SLA will be assigned according to defined rules.

- Log into the ITHelpCenter portal. From the main menu, select Case Management > Console. In the case grid, select a case and double click on that record or click on the **Resolve** button. The case attention window will open. See How to solve an Incident
- 2. In the case attention window go to **Activities** tab.

| 32 'No Mech Mode' Error<br>Detail: 'No Mech Mode' Error Message displays on the Control Panel |                            |                                    |            |         |              |                |  |  |
|-----------------------------------------------------------------------------------------------|----------------------------|------------------------------------|------------|---------|--------------|----------------|--|--|
| _ow                                                                                           | Current status: InProgress |                                    |            |         |              |                |  |  |
| CAT Date:1                                                                                    | Jordan Franklin Ford       |                                    |            |         |              |                |  |  |
|                                                                                               |                            |                                    |            |         |              | Owner Internal |  |  |
|                                                                                               |                            | Incident:IT Service\Printing\Incid | lent       |         |              |                |  |  |
| Home S<br>Update Ne<br>Activities                                                             | Same Cases                 | Activities                         |            |         |              |                |  |  |
| Step                                                                                          | Case ID                    | Model                              | Activities | Results | Source Model | Position       |  |  |
| Actions                                                                                       |                            |                                    |            |         |              |                |  |  |
| Analysis                                                                                      | 0                          | General Request Fulfillment        | MODEL      |         | IN MODEL     | Start 🔺        |  |  |
| Analysis                                                                                      | 0                          | General Problem                    | MODEL      |         | IN MODEL     | Start 🔺        |  |  |
| Current ster                                                                                  | p<br>ent                   | Activity type                      |            |         |              |                |  |  |

There're two ways to create new problem records from an incident:

- 1. From the Model
- 2. Outside the Model

## From the Model

1. Click on the **Start** button next to the *General problem record*. The *New activity* window will open:

In this window enter the basic data of the new problem record. The Step, Comment and Guide fields may already be filled in according to the service model configuration. Optionally enter Description.

Click on **Accept** button to save.

|                                 | New activity                                                  |                |
|---------------------------------|---------------------------------------------------------------|----------------|
| Select the step                 | Model step in which the activity (New problem)                | was configured |
| Analysis                        |                                                               | ~              |
| Enter a comment                 |                                                               |                |
| In this step you can create a n | ew problem record                                             |                |
| Enter the quide                 |                                                               | ,              |
| If there is a problem as an ide | ntified cause, create a new case corresponding to the problem |                |
| Enter the description           |                                                               |                |
|                                 |                                                               |                |
|                                 |                                                               |                |

2. After saving, the window for adding relations with other cases will open. See How to use Link cases tool

х

- Current Incident case and its Category will be pre selected. Fill in the fields:
- 2. **Relationship type:** to define the type of relationship.
- 3. Enter the **Title(Subject)** and **Description** of the relationship between cases. Enter the Title(Subject) and Description of the relationship between cases.

| Relationship Type          | Description                                                                                                    |
|----------------------------|----------------------------------------------------------------------------------------------------|
| Unknown relation           | There is no direct relationship between the cases, but they may share similarities that allow them to be related.<br>* This type of relationship is used just for information purposes. |
| This case is part of       | There is a relationship between the cases, although the related case is not caused by the main case.                                                                                    |
| This case is the result of | The (related) case is caused by the main case.<br>Example:<br>Due to network problems (main case), a user does not have access to<br>his email (related case).                          |

| Select the case and hit in th | le following information     |   |
|-------------------------------|------------------------------|---|
| Select Case:                  | 32 'No Mech Mode' Error      | Q |
| Category:                     | IT Service\Printing/Incident |   |
| Relationship type:            | This case is part of         | ~ |
| Title:                        |                              |   |
| 'No Mech Mode' error          |                              |   |
| Description:                  |                              | , |
| Case related, same printer    | model                        |   |

3. Click on **Accept** button to save. A window with the list of existing relationships will open. If necessary, select the current relationship to edit or create a new relationship.

|                           |                        |                  |                    |                       |                | 10 🗸          | Go               | 1              | Edit   |
|---------------------------|------------------------|------------------|--------------------|-----------------------|----------------|---------------|------------------|----------------|--------|
| Id SD<br>case<br>relation | Relations type<br>name | ld<br>SD<br>case | Relations title    | Relations description | MT title model | Category      | Category<br>name | Case<br>Status | Delete |
| 13                        | This case is t         | 32               | Printer needs main | Printer still di      | General Inci   | IT Service\Pr | Incident         | InProgra       | Add    |
| 12                        | Unknown rel            | 32               | Fuera del modelo   | Fuera del mo          | General Inci   | IT Service\Pr | Incident         | InProgra       |        |
| 11                        | This case is           | 32               | 'No Mech Mode' er  | Case related          | General Inci   | IT Service\Pr | Incident         | InProgr        | View   |
| 10                        | Unknown rel            | 3                | 'No Mech Mode' er  | Case related          | General Inci   | Printing Serv | Incident         | InProgr        |        |
| 9                         | This case is t         | 28               | 'No Mech Mode' er  | Case related          | General Inci   | IT Service\S  | Incident         | InProgra       |        |

 Once the relationships are created, the form to create the new problem record will open. By default it'll have the same category and detail of the incident selected, modify to create the new problem.

See How to create a new problem record

| Complete the following form           |                                                                                                    |                                    |   |                |         |                      |  |  |
|---------------------------------------|----------------------------------------------------------------------------------------------------|------------------------------------|---|----------------|---------|----------------------|--|--|
| Case number: 33                       |                                                                                                    |                                    |   |                |         |                      |  |  |
| Select user:                          |                                                                                                    |                                    |   | Notification N | lethod: |                      |  |  |
| Change                                | Change (Usr 001) Jordan Ford Franklin Add eMail ( lever.Test@outlook                                                               |                                    |   |                |         |                      |  |  |
| Urgency: Is major:                    |                                                                                                    |                                    |   |                |         |                      |  |  |
| Medium                                | Medium 🗸 🗆                                                                                                    |                                    |   |                |         |                      |  |  |
| Select Categ                          | ory                                                                                                    |                                    |   |                |         |                      |  |  |
| Category:                             | IT Serv                                                                                                    | vice\Printing                      |   |                |         | Change               |  |  |
| Details:                              | Details: Printer or printing service problem                                                                                       |                                    |   |                |         |                      |  |  |
| Id MD SLA                             | LA SLA name Model Calendar Max time Normal time Model Description                                                                  |                                    |   |                |         |                      |  |  |
| 3                                     | General Proble                                                                                                    | eral Proble General Problem Defaul |   | 2880           | 720     | The main objective i |  |  |
| 4                                     |                                                                                                    |                                    |   |                |         | •                    |  |  |
| Description                           | ı                                                                                                    |                                    |   |                |         |                      |  |  |
| Impact:                               |                                                                                                    |                                    |   | Priority:      |         |                      |  |  |
| Low                                   |                                                                                                    |                                    | ~ | low            |         | ~                    |  |  |
| Title: 🗆                              |                                                                                                    |                                    |   |                |         |                      |  |  |
| No mech m                             | node error                                                                                                    |                                    |   |                |         |                      |  |  |
| Description:                          |                                                                                                    |                                    |   |                |         |                      |  |  |
| No mech m<br>Please doci<br>Workaroun | Description:  No mech mode error related to printers model PR890 Please document and create new Known error and Workaround records |                                    |   |                |         |                      |  |  |

After problem record is created, the Activities info will be updated:

| _Incident:IT Service\Printing\Incident |                                                                 |                                                                                                    | Jordan Franklin Ford                                                                                                    |
|----------------------------------------|-----------------------------------------------------------------|----------------------------------------------------------------------------------------------------|----------------------------------------------------------------------------------------------------|
| _Incident:IT Service\Printing\Incide   |                                                                 |                                                                                                    |                                                                                                    |
|                                        | ent                                                             |                                                                                                    | Owner Internal                                                                                                    |
| Activities                             |                                                                 |                                                                                                    |                                                                                                    |
|                                        |                                                                 |                                                                                                    |                                                                                                    |
| Model                                  | Activities Re                                                   | sults Source Model                                                                                                    | Position                                                                                                    |
|                                        |                                                                 |                                                                                                    |                                                                                                    |
| General Request Fulfillment            | MODEL                                                           | IN MODEL                                                                                                    | Start 4                                                                                                    |
| General Problem                        | RUNNING                                                         | IN MODEL                                                                                                    | View • Edit / Messages •                                                                                                    |
|                                        | Activities  Model  General Request Fulfillment  General Problem | Activities          Model       Activities       Ref         General Request Fulfillment       MODEL       General Problem         General Problem       RUNNING       General Problem | Activities   Model Activities     Model Activities     Results Source Model     General Request Fulfillment MODEL     General Problem RUNNING   IN MODEL |

## **Outside the Model**

- Click on the **New** button. The *New activity* window will open: In this window enter the basic data of the new problem record: *Step, Comment, Guide and Description*. Click on **Accept** button to save.
- 2. After saving, the window for adding relations with other cases will open. See How to use Link cases tool

×

- 1. Current incident case and its Category will be pre selected. Fill in the fields:
- 2. Relationship type: to define the type of relationship.
- 3. Enter the **Title(Subject)** and **Description** of the relationship between cases. Enter the Title(Subject) and Description of the relationship between cases.

| Relationship Type          | Description                                                                                                    |
|----------------------------|----------------------------------------------------------------------------------------------------|
| Unknown relation           | There is no direct relationship between the cases, but they may share similarities that allow them to be related.<br>* This type of relationship is used just for information purposes. |
| This case is part of       | There is a relationship between the cases, although the related case is not caused by the main case.                                                                                    |
| This case is the result of | The (related) case is caused by the main case.<br>Example:<br>Due to network problems (main case), a user does not have access to<br>his email (related case).                          |

- 3. Click on **Accept** button to save. A window with the list of existing relationships will open. If necessary, select the current relationship to edit or create a new relationship.
- 4. Once the relationships are created, the form to create a new case will open. By default it'll have the same category and detail of the incident selected, modify to create the new case.

See How to create a new incident record See How to create a new problem record

After problem record is created, the *Activities* info will be updated:

|   | 32              |               | 'No Mech M<br>Detail: 'No | 'No Mech Mode' Error<br>Detail: 'No Mech Mode' Error Message displays on the Control Panel |                            |         |              |                          |  |  |
|---|-----------------|---------------|---------------------------|--------------------------------------------------------------------------------------------|----------------------------|---------|--------------|--------------------------|--|--|
|   | Low             |               |                           |                                                                                            | Current status: InProgress |         |              |                          |  |  |
|   | CAT Date:12/0   | 07/2021       |                           |                                                                                            |                            |         |              | Jordan Franklin Ford     |  |  |
|   |                 |               |                           |                                                                                            |                            |         |              | Owner Internal           |  |  |
|   | _               |               | _Incident:IT \$           | Service\Printing\Incident                                                                  |                            |         |              |                          |  |  |
|   | ⊷<br>Home San   | ne Cases      | Activities                |                                                                                            |                            |         |              |                          |  |  |
|   |                 |               | louvilloo                 |                                                                                            |                            |         |              |                          |  |  |
|   | Update New      |               |                           |                                                                                            |                            |         |              |                          |  |  |
|   | Activities      |               |                           |                                                                                            |                            |         |              |                          |  |  |
|   | Step            | Case ID       | Model                     |                                                                                            | Activities                 | Results | Source Model | Position                 |  |  |
|   | Actions         |               |                           |                                                                                            |                            |         |              |                          |  |  |
| Г | Analysis        | 34            |                           |                                                                                            | RUNNING                    |         | OUT MODEL    | View • Edit · Messages • |  |  |
|   | Analysis        | 0             | General Reque             | est Fulfillment                                                                            | MODEL                      |         | IN MODEL     | Start 🔺                  |  |  |
|   | Analysis        | 33            | General Proble            | em                                                                                         | RUNNING                    |         | IN MODEL     | View Edit / Messages     |  |  |
| T | New activity ou | tside the mod | del                       |                                                                                            |                            |         |              |                          |  |  |

From: http://leverit.com/ithelpcenter/ - **IT Help Center** 

Permanent link: http://leverit.com/ithelpcenter/en:saved:create\_prob\_inc

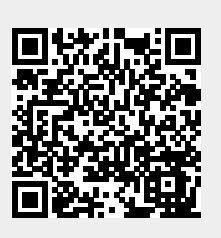

Last update: 2021/12/02 14:46